1 December, 2009

# **PHILIPS**

## HiTag2 Universal keys programmer

v. 3.1

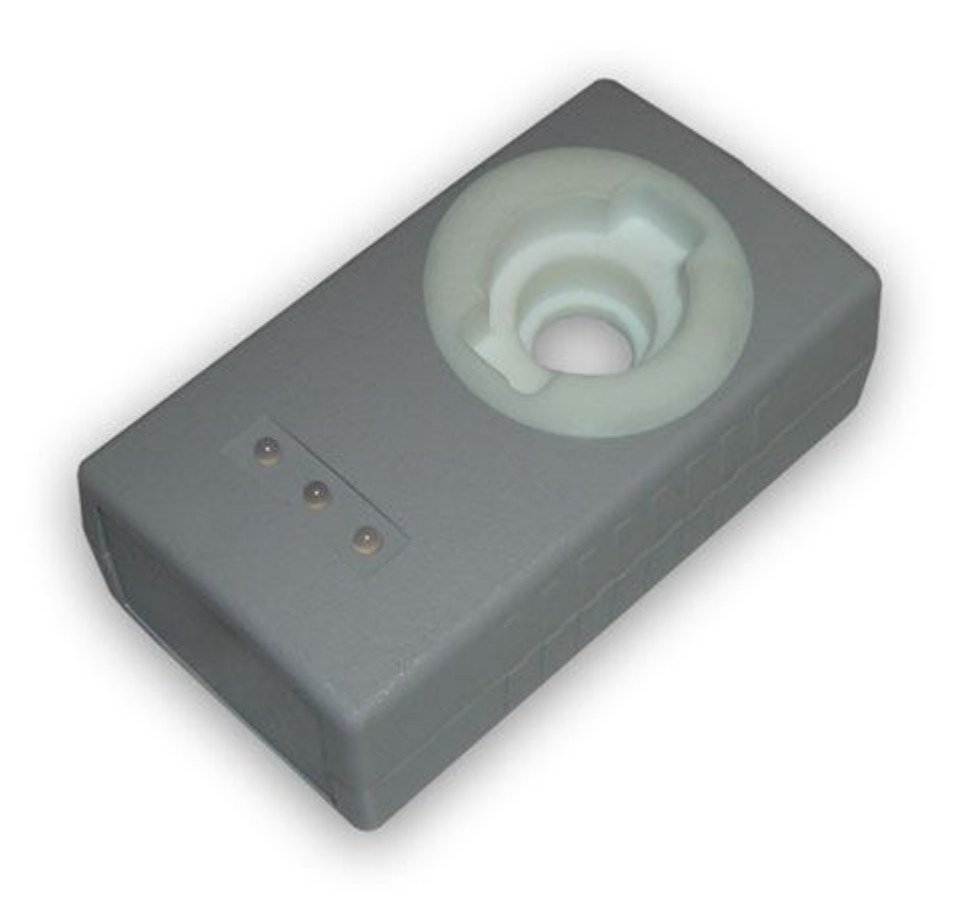

www.avtotools.com www.hitag2.com

(c) 2005-2011

#### Purpose:

Hitag-2 programmer is universal key programmer, with additional option of key programming from dump. Just insert blank key or appropriate transponder you need to program. Device detects transponder type and will do everything automatically!

#### Distinctive features of Hitag2 programmer:

- **ALL** types of Hitag2 transponders are fully supported
- Widest range of supported cars, using Hitag2 protocol
- Deep research work, has allowed us to make device, as much as possible correctly adding keys in the car, without damage to its functionality!
- **<u>BMW explorer</u>** support added.

#### Key generation from dump is available for the following cars:

| Make       | Immobilizer type | EEPROM/MCU  | Login is visible | Radio remote<br>programming<br>possibility | Cars for USA<br>market are<br>supported |
|------------|------------------|-------------|------------------|--------------------------------------------|-----------------------------------------|
| BMW        | CAS1/2/3/3+      | 912/9\$12   | -                | Yes                                        | Yes                                     |
| AUDI       | KESSY            | 93C86       | Yes              | Yes                                        | Yes                                     |
| VW         | KESSY            | 93C86       | Yes              | Yes                                        | Yes                                     |
| PORSCHE    | KESSY            | 93C86       | Yes              | Yes                                        | Yes                                     |
| BENTLEY    | KESSY            | 93C86       | Yes              | Yes                                        | Yes                                     |
| CHRYSLER   | SKIM             | 95040/95080 | Yes              | Yes                                        | Yes                                     |
| LAND ROVER | EWSx             | 9\$12       | -                | -                                          | Yes                                     |
| NISSAN     | NATS             | 95080       | -                | -                                          | Yes                                     |
| OPEL       | CIM              | 9S12/93C66  | Yes              | Yes                                        | Yes                                     |
| RENAULT    | UCH              | 93C66       | Yes              | Yes                                        | Yes                                     |
| SAAB       | CIM              | 93LC66      | -                | Yes                                        | Yes                                     |

#### Supported transponder types

- PCF7936
- PCF7941
- PCF7942/44
- PCF7943
- PCF7945
- PCF7946
- PCF7947
- PCF7952

#### Supported transponder modes:

- Password mode
- Crypto mode

#### Supported protocols:

- Manchester
- Biphase

#### Software window view and description of the buttons:

| 🗄 HiTag 2 Programmer v3.05                       |                                             |                                                                                                    |  |  |  |  |  |
|--------------------------------------------------|---------------------------------------------|----------------------------------------------------------------------------------------------------|--|--|--|--|--|
| File Action Iransponder Stop (Esc) Help          |                                             |                                                                                                    |  |  |  |  |  |
| Menu                                             | ]                                           | Transponder memory ( TM )                                                                                                    |  |  |  |  |  |
| Load TM & CRK                                    | PHILIPS                                     | Pg.0 S/N F8 A1 18 11                                                                                                    |  |  |  |  |  |
| Load TM only                                     | (F)                                         | Pg.1 - CRYPTOLO 4D 49 4B 52 R W                                                                                                    |  |  |  |  |  |
| Save TM as                                       |                                             | Pg.3 CFG/PSW OE AA 48 54 R W                                                                                                    |  |  |  |  |  |
| Read all TM pages                                | HITAG-2<br>device                           | Pg.4 USER 0 46 5F 4F 4B 🔳 R W                                                                                                    |  |  |  |  |  |
| Write all TM pages                               | programmer<br>V 3.0                         | Pg.5 USER 1 55 55 55 55 🔳 🖪 🕅                                                                                                    |  |  |  |  |  |
| Write CFG byte                                   | Hardware                                    | Pg.6 USER 2 AA AA AA AA AA PG.7 USER 3 FF FF FF FF FF R W                                                                                                    |  |  |  |  |  |
| Advanced functions                               | Ready                                       | Pg.4 RSK LOW 00 00 00 00 R W                                                                                                    |  |  |  |  |  |
| Transponder mode<br>Password mode<br>Crypto mode | PCF7936 CF7941 CF7942/44                    | Pg.5 RSK HIGH       00       00       00       00       R       W         Pg.6 RCF       00       00       00       00       R       W         Pg.7 SYNC       00       00       00       00       R       W |  |  |  |  |  |
| TD coding protocol<br>Manchester<br>Biphase      | PCF7943     PCF7945     PCF7946     PCF7947 | Crypto Key & Serial Number<br>S/N F8 A1 18 11 Read S/N<br>CRYPTO LO 4D 49 4B 52 Load CRK from                                                                                                    |  |  |  |  |  |
| Exit                                             | Autodetect type                             | CRYPTO HI 4F 4E Factory CRK                                                                                                    |  |  |  |  |  |

Load TM & ... – Download "container" with transponder dump and crypto passwords Load TM only – Download transponder dump only Save TM as ... – Save "container" Read all TM pages – To read all of transponder's fields Write all TM pages – To write all of transponder's fields Write CFG byte –To read transponder's configuration field Advanced functions – Key generation by loaded dump

Transponder mode – Transponder's work mode

- Password mode Password mode without additional data encryption
- Crypto mode Data encryption mode

TD coding protocol – Data coding protocol

- Manchester Self-synchronizing protocol with synchro impulses
- Biphase Bi-phase modulated protocol

Exit – Exit 😊

**Transponder type** – Types of supported transponders **Autodetect type** – Autodetecting of transponder type

**R** – To read exact transponder's field**W** – To write exact transponder's field

**Read S/N** – To identify transponder (read serial number) **Load CRK from...** – Download crypto passwords from file **Factory CRK** – Set factory default crypto passwords

#### Key generation (Advanced functions):

Key adding procedure is described for BMW E70 as for sample. Other models have identical procedure.

- 1. Read EEPROM or MCU dump from immobilizer
- 2. Insert blank key/transponder into Hitag2 programmer and press "Read all TM pages" button. Programmer will read all of transponder fields automatically, led from the right side should lit green (it means transponder is blank and ready to be programmed). If you are using PCF7936 type of transponder switch it to "Crypto mode" with help of "Write CFG byte" option.
- 3. Press [ Advanced functions ] button to access car select menu and available additional options.

| • | Advanced functions |                                                                 |
|---|--------------------|-----------------------------------------------------------------|
| Í | BMW                | BMW functions for PCF7942(44)                                   |
| [ | AUDI               | IMMO: EEPROM functions                                          |
| [ | VOLKSWAGEN         |                                                                 |
| [ | PORSCHE            | VIN / odometer - read/write VIN and odometer value              |
| [ | BENTLEY            | Keys: additional functions                                      |
| ( | CHRYSLER           | Read key info - read info from key (VIN, odometer, etc.)        |
| [ | LAND ROVER         | Remote control - read/write remote control data                 |
|   | NISSAN             | EEPROM data - read/write additional EEPROM in key               |
| [ | OPEL               |                                                                 |
| [ | RENAULT            | Special functions<br>- key preparation for programming via OBD2 |
| [ | SAAB               | by using "BMW Explorer" software                                |
| ( | OTHER              |                                                                 |
| [ | CLOSE              |                                                                 |

#### Note:

Quantity of available options directly depends of transponder type. For ex. "Read Key info", "Remote control", "EEPROM data" are unavailable for BMW keys with PCF7936 transponder inside.

4. Choose "Key maker" option, and load immobilizer dump.

| Error |                                                                                                    |
|-------|----------------------------------------------------------------------------------------------------|
| 8     | Can't detect EEPROM configuration.<br>Continue only if you sure that correct KESSY EEPROM is loaded.<br>NOTE: Try to swap bytes in file |
|       | OK                                                                                                    |

#### Note:

If you see this reminder (unable to recognize downloaded dump configuration), try to press [Swap bytes] button at the bottom of the screen.

5. If dump configuration is recognized successfully, you will get the following message:

| Information |                          |  |  |  |  |  |
|-------------|--------------------------|--|--|--|--|--|
| <b>(</b>    | EEPROM configuration: OK |  |  |  |  |  |
|             | OK                       |  |  |  |  |  |

And HEX-editor windows showing downloaded data will appear.

| 0x000: FF 00 FF FF 05 40 08 14 3C 08 00 28 00 09 D6 00       □ □段□g<□□ (□□□□)         0x010: FF FF FF FF FF FF FF FF FF FF FF FF FF                                                                                                    |   | Make key from EEPROM |                        |                        |    |    |    |                        |                        |     |     |      |                        |    |                        |      |                        |      |                     |
|----------------------------------------------------------------------------------------------------|---|----------------------|------------------------|------------------------|----|----|----|------------------------|------------------------|-----|-----|------|------------------------|----|------------------------|------|------------------------|------|---------------------|
| 0x000: FF 00 FF FF 05 40 08 14 3C 08 00 28 00 09 D6 00 D 08 00 D 00 00 D 00 00 D 00 00 D 00 00 00 0                                                                                                    | Γ |                      |                        |                        |    |    |    |                        |                        |     |     |      |                        |    |                        |      |                        |      |                     |
| 0x010: FF FF FF FF FF FF FF FF FF FF FF FF FF                                                                                                    |   | 0x000:               | FF                     | 00                     | FF | FF | 05 | 40                     | 08                     | 14  | ЗC  | 08   | 00                     | 28 | 00                     | 09   | D6                     | 00   | o 009(<00 (00r0 🔼   |
| DxO20: FF FF FF FF FF FF FF FF FF FF FF FF FF                                                                                                    |   | 0x010:               | $\mathbf{F}\mathbf{F}$ | $\mathbf{F}\mathbf{F}$ | FF | FF | FF | $\mathbf{F}\mathbf{F}$ | $\mathbf{F}\mathbf{F}$ | 00  | FF  | 09   | $\mathbf{F}\mathbf{F}$ | FF | $\mathbf{F}\mathbf{F}$ | FF   | $\mathbf{F}\mathbf{F}$ | FF   |                     |
| 0x030: 19 9F F0 AD 71 88 88 C4 36 3A 34 B2 57 4C 63 E0       DRËmqMU-6:4-WLcp         0x040: 7B 96 0D 15 FF 09 FF FF D4 14 A2 44 1E 16 99 51       (ЩDS □ L¶BDDDDUQ         0x050: C0 1D 8C 3C 20 7D D6 58 3A 9A A8 24 FF FC FF FF       LDM<)rX:5m3 P                                                                                                    |   | 0x020:               | FF                     | FF                     | FF | FF | FF | FF                     | FF                     | FF  | FF  | FF   | FF                     | FF | FF                     | FF   | FF                     | FF   |                     |
| 0x040: 7B 96 0D 15 FF 09 FF FF D4 14 A2 44 1E 16 99 51 (ЦП\$ □ L\$BDDDDUQ         0x050: C0 1D 8C 3C 20 7D D6 58 3A 9A A8 24 FF FC FF FF LDM< ) rX:5w\$ №                                                                                                    |   | 0x030:               | 19                     | 9F                     | FO | AD | 71 | 88                     | 88                     | С4  | 36  | ЗA   | 34                     | B2 | 57                     | 4C   | 63                     | ΕO   | □ЯЁнqИИ-6:4-WLср    |
| 0x050: C0 1D 8C 3C 20 7D D6 58 3A 9A A8 24 FF FC FF FF LDM< ) rX: Би\$ №                                                                                                    |   | 0x040:               | 7B                     | 96                     | OD | 15 | FF | 09                     | FF                     | FF  | D4  | 14   | <b>A</b> 2             | 44 | 1E                     | 16   | 99                     | 51   | {IIDS D L¶BDODIIQ   |
| 0x060: C2 AF 38 C8 BE B1 A3 DF 74 3F 49 17 F0 42 CC 7A Tn8Lr-t?IDËB;z         0x070: 3C F3 86 E6 21 88 01 45 A7 BA CC BA 94 D1 3A 54 <ekn!jdes;;; td="" фt:t<="">         0x080: F8 76 1F 8C 1F 9C 72 50 FF EA FF FF 99 A9 6D B3       °VDMDbrP 5 Щйм;         0x090: DB 0A 96 01 5B E9 B8 A5 A9 1D 11 5A 76 D4 9D BC       -DUD[u¬eйDDZVL3-         0x080: A8 6B 7B B6 FF FF FF FF 99 A9 6D B3 DB 0A 96 01 иk(;       Щйм;-DUD         0x000: A8 6B 7B 86 FF FF FF FF 99 A9 6D B3 DB 0A 96 01 иk(;       Щйм;-DUD         0x000: 7E 74 76 3F 37 47 8A BC 5B E4 95 9C A8 6B 7B B6       ~tv?7GK-[\$\phi Xbuk(;         0x000: 7E 74 76 3F 37 47 8A BC 5B E4 95 9C A8 6B 7B B6       ~tv?7GK-[\$\phi Xbuk(;         0x000: 7E 74 76 3F 37 47 8A BC 5B E4 95 9C A8 6B 7B B6       ~tv?7GK-[\$\phi Xbuk(;         0x000: 7E 74 76 3F 37 47 8A BC 5B E4 95 9C A8 6B 7B B6       ~tv?7GK-[\$\phi Xbuk(;         0x000: 7F 74 76 3F 37 47 8A BC 5B E4 95 9C A8 6B 7B B6       ~tv?7GK-[\$\phi Xbuk(;         0x000: 37 47 8A BC 5B E4 95 9C A8 6B 7B B6 FF FF FF FF 7GK-[\$\phi Xbuk(;         0x100: 37 47 8A BC 5B E4 95 9C A8 6B 7B B6 FF FF FF FF 7GK-[\$\phi Xbuk(;         0x100: 37 47 8A BC 5B E4 95 9C A8 6B 7B B6 FF FF FF FF FF 99 A9 6D B3       [\$\phi m; -DUD[\$u¬e\$\pmi D2]         0x120: 76 D4 9D BC AA A0 D5 29 7E 74 76 3F 37 47 8A BC       vL3-ka-) ~tv?7GK-[\$\phi Xbuk(;         0x120: 76 D4 9D BC AA A0 D5 29 7E 74 76 3F 37 47 8A BC       uL3-ka-) ~tv?7GK-[\$\phi Xbuk(;         0x140: DB 0A 96 01 5B E9 B8 A5 A9 1D 0B 5A 76</ekn!jdes;;;>                                                                                                    |   | 0x050:               | CO                     | 1D                     | 8C | ЗC | 20 | 7D                     | D6                     | 58  | ЗA  | 9Å   | ¥8                     | 24 | FF                     | FC   | FF                     | FF   | L□M< )гХ:Ъи\$ №     |
| 0x070: 3C F3 86 E6 21 8B 01 45 A7 BA CC BA 94 D1 3A 54 <eжп!лпез!!!фт:т< td="">         0x080: F8 76 1F 8C 1F 9C 72 50 FF EA FF FF 99 A9 6D B3       °vDMDbrP 5 Щйт!         0x090: DB 0A 96 01 5B E9 B8 A5 A9 1D 11 5A 76 D4 9D BC      </eжп!лпез!!!фт:т<>                                                                                                    |   | 0x060:               | C2                     | AF                     | 38 | С8 | BE | B1                     | A3                     | DF  | 74  | ЗF   | 49                     | 17 | FO                     | 42   | СС                     | 7A   | Tπ8Lr-t?I□ËB¦z      |
| 0x080: F8 76 1F 8C 1F 9C 72 50 FF EA FF FF 99 A9 6D B3       °vDMDbrP ъ Щйт;         0x090: DB 0A 96 01 5B E9 B8 A5 A9 1D 11 5A 76 D4 9D BC      □□□[ш¬ей□□2vL3-         0x0A0: AA A0 D5 29 7E 74 76 3F 37 47 8A BC 5B E4 95 9C       ra-)~tv?7GK-[фXb         0x0B0: A8 6B 7B B6 FF FF FF FF FF 99 A9 6D B3 DB 0A 96 01       иk(;       Щйт;-□□□         0x0C0: 5B E9 B8 A5 A9 1D 13 5A 76 D4 9D BC AA A0 D5 29       [ш¬ей□□2vL3-ra-)         0x0D0: 7E 74 76 3F 37 47 8A BC 5B E4 95 9C A8 6B 7B B6       ~tv?7GK-[фXbиk(;         0x0F0: A9 1D 07 5A 76 D4 9D BC AA A0 D5 29 7E 74 76 3F       imm;-□□□[ш¬е         0x0F0: 37 47 8A BC 5B E4 95 9C A8 6B 7B B6 FF FF FF 7GK-[фXbuk(;       imm;-□□□[ш¬е         0x100: 37 47 8A BC 5B E4 95 9C A8 6B 7B B6 FF FF FF 7GK-[фXbuk(;       imm;-□□□[ш¬е         0x100: 37 47 8A BC 5B E4 95 9C A8 6B 7B B6 FF FF FF FF 7GK-[фXbuk(;       imm;-□□□[ш¬е         0x100: 37 47 8A BC 5B E4 95 9C A8 6B 7B B6 FF FF FF FF 7GK-[фXbuk(;       imm;-□□□[ш¬е         0x100: 37 47 8A BC 5B E4 95 9C A8 6B 7B B6 FF FF FF FF 7GK-[фXbuk(;       imm;-□□□[ш¬е         0x100: 37 6 D4 9D BC AA A0 D5 29 7E 74 76 3F 37 47 8A BC       vL3-ra-)~tv?7GK-[фXbuk(;         0x100: 5B E4 95 9C A8 6B 7B B6 FF FF FF FF 99 A9 6D B3       [фXbuk(;       imm;         0x120: 76 D4 9D BC AA A0 D5 29 7E 74 76 3F 37 47 8A BC       vL3-ra-)~tv?7GK-[фXbuk(;       imm;         0x120: 76 D4 9D BC AA A0 D5 29 7E 74 76 3F 37 47 8A BC       se       -□□□[ш¬e </td <td></td> <td>0x070:</td> <td>ЗC</td> <td>FЗ</td> <td>86</td> <td>Ε6</td> <td>21</td> <td>8B</td> <td>01</td> <td>45</td> <td>Α7</td> <td>BA</td> <td>СС</td> <td>BA</td> <td>94</td> <td>D1</td> <td>ЗA</td> <td>54</td> <td>&lt;єЖц!ЛОЕ禦¦ФТ:Т</td> |   | 0x070:               | ЗC                     | FЗ                     | 86 | Ε6 | 21 | 8B                     | 01                     | 45  | Α7  | BA   | СС                     | BA | 94                     | D1   | ЗA                     | 54   | <єЖц!ЛОЕ禦¦ФТ:Т      |
| 0x090: DB 0A 96 01 5B E9 B8 A5 A9 1D 11 5A 76 D4 9D BC       -□Щ□[ш→ей□□ZvL3→         0x0A0: AA A0 D5 29 7E 74 76 3F 37 47 8A BC 5B E4 95 9C       ка→~tv?7GK-[фXb         0x0B0: A8 6B 7B B6 FF FF FF FF FF 99 A9 6D B3 DB 0A 96 01       иk(;       Щйт;-□Щ□         0x0C0: 5B E9 B8 A5 A9 1D 13 5A 76 D4 9D BC AA A0 D5 29       [ш→ей□□ZvL3→ка→]         0x0D0: 7E 74 76 3F 37 47 8A BC 5B E4 95 9C A8 6B 7B B6       ~tv?7GK-[фXbиk(;         0x0E0: FF BC FF FF 99 A9 6D B3 DB 0A 96 01 5B E9 B8 A5       -       Щйт;-□Щ□         0x0F0: A9 1D 07 5A 76 D4 9D BC AA A0 D5 29 7E 74 76 3F       im□ZvL3→ka→]~tv?         0x100: 37 47 8A BC 5B E4 95 9C A8 6B 7B B6 FF FF FF FF 7GK-[фXbuk(;         0x100: 37 47 8A BC 5B E4 95 9C A8 6B 7B B6 FF FF FF FF 7GK-[фXbuk(;         0x101: 99 A9 6D B3 DB 0A 96 01 5B E9 B8 A5 A9 1D 09 5A       Щйт,-□Щ□[ш→ей□□Z         0x120: 76 D4 9D BC AA A0 D5 29 7E 74 76 3F 37 47 8A BC       vL3→ka+]         0x120: 76 D4 9D BC AA A0 D5 29 7E 74 76 3F 37 47 8A BC       vL3→ka+]         0x120: 76 D4 9D BC AA A0 D5 29 7E 74 76 3F 37 47 8A BC       vL3→ka+]         0x120: 76 D4 9D BC AA A0 D5 29 7E 74 76 3F 37 47 8A BC       vL3→ka+]         0x120: 76 D4 9D BC AA A0 D5 29 7E 74 76 3F 37 47 8A BC       vL3→ka+]         0x120: 76 D4 9D BC AA A0 D5 29 7E 74 76 3F 37 47 8A BC       vL3→ka+]         0x140: DB 0A 96 01 5B E9 B8 A5 A9 1D 0B 5A 76 D4 9D BC       -□Щ□[ш→eй□□ZvL3→         0x140: DB 0A 96 01                                                                                                    |   | 0x080:               | F8                     | 76                     | 1F | 8C | 1F | 90                     | 72                     | 50  | FF  | ΕA   | FF                     | FF | 99                     | Α9   | 6D                     | ВЗ   | °vOMDbrP ъ Щйт      |
| 0x0A0: AA AO D5 29 7E 74 76 3F 37 47 8A BC 5B E4 95 9C       ка-)~tv?7GK-[фXb         0x0B0: A8 6B 7B B6 FF FF FF FF FF 99 A9 6D B3 DB 0A 96 01       иk(; Щйт;-ОЩО         0x0C0: 5B E9 B8 A5 A9 1D 13 5A 76 D4 9D BC AA AO D5 29       [ш→ейОО2vL3-ка-)         0x0D0: 7E 74 76 3F 37 47 8A BC 5B E4 95 9C A8 6B 7B B6       ~tv?7GK-[фXbиk(;         0x0E0: FF BC FF FF 99 A9 6D B3 DB 0A 96 01 5B E9 B8 A5       - Щйт;-ОЩО[ш→е         0x0F0: A9 1D 07 5A 76 D4 9D BC AA AO D5 29 7E 74 76 3F       йШО2vL3-ка-)~tv?         0x100: 37 47 8A BC 5B E4 95 9C A8 6B 7B B6 FF FF FF FF 7GK-[фXbuk(;         0x100: 37 47 8A BC 5B E4 95 9C A8 6B 7B B6 FF FF FF FF 7GK-[фXbuk(;         0x100: 37 47 8A BC 5B E4 95 9C A8 6B 7B B6 FF FF FF FF 7GK-[фXbuk(;         0x100: 37 6 D4 9D BC AA AO D5 29 7E 74 76 3F 37 47 8A BC       vL3-ка-)~tv?7GK-[фXbuk(;         0x100: 5B E4 95 9C A8 6B 7B B6 FF FF FF FF 99 A9 6D B3       [фXbuk(;       Щйт;-ОЩО[ш→ейШОZ         0x120: 76 D4 9D BC AA AO D5 29 7E 74 76 3F 37 47 8A BC       vL3-ка-)~tv?7GK-[фXbuk(;       Щйт;         0x120: 76 D4 9D BC AA AO D5 29 7E 74 76 3F 37 47 8A BC       vL3-ка-)~tv?7GK-[фXbuk(;       Щйт;         0x140: DB OA 96 01 5B E9 B8 A5 A9 1D OB 5A 76 D4 9D BC      □Щ□[ш→ейШ□ZvL3-<br>Ox150: AA AO D5 29 7E 74 76 3F 37 47 8A BC 5B E4 95 9C       κa-)~tv?7GK-[фXb<                                                                                                    |   | 0x090:               | DB                     | OA                     | 96 | 01 | 5B | Ε9                     | B8                     | A5  | Α9  | 1D   | 11                     | 5Å | 76                     | D4   | 9D                     | BC   | -ОЩО (щ-ейОО ZvL 9- |
| 0x0B0: A8 6B 7B B6 FF FF FF FF FF FF 99 A9 6D B3 DB 0A 96 01 ик(; Щйт;-ОЩО         0x0C0: 5B E9 B8 A5 A9 1D 13 5A 76 D4 9D BC AA A0 D5 29 [ш-ейОО2VL3-ка-)         0x0D0: 7E 74 76 3F 37 47 8A BC 5B E4 95 9C A8 6B 7B B6 ~tv?7GK-[фXbиk(;         0x0E0: FF BC FF FF 99 A9 6D B3 DB 0A 96 01 5B E9 B8 A5 - Щйт;-ОЩО[ш-е         0x0F0: A9 1D 07 5A 76 D4 9D BC AA A0 D5 29 7E 74 76 3F йОО2VL3-ка-)~tv?         0x100: 37 47 8A BC 5B E4 95 9C A8 6B 7B B6 FF FF FF FF 7GK-[фXbuk(;         0x100: 37 47 8A BC 5B E4 95 9C A8 6B 7B B6 FF FF FF FF 7GK-[фXbuk(;         0x100: 37 47 8A BC 5B E4 95 9C A8 6B 7B B6 FF FF FF FF 7GK-[фXbuk(;         0x100: 37 47 8A BC 5B E4 95 9C A8 6B 7B B6 FF FF FF FF 7GK-[фXbuk(;         0x100: 37 47 8A BC 5B E4 95 9C A8 6B 7B B6 FF FF FF FF FF 7GK-[фXbuk(;         0x100: 37 6 D4 9D BC AA A0 D5 29 7E 74 76 3F 37 47 8A BC       vL3-ка-)~tv?7GK-         0x120: 76 D4 9D BC AA A0 D5 29 7E 74 76 3F 37 47 8A BC       vL3-ка-)~tv?7GK-         0x130: 5B E4 95 9C A8 6B 7B B6 FF FF FF FF 99 A9 6D B3 [фXbuk(;       Щйт;         0x140: DB 0A 96 01 5B E9 B8 A5 A9 1D 0B 5A 76 D4 9D BC       -OЩГ[ш-ейОО2VL3-         0x150: AA A0 D5 29 7E 74 76 3F 37 47 8A BC 5B E4 95 9C       ка-)~tv?7GK-[фXb         0x150: AA A0 D5 29 7E 74 76 3F 37 47 8A BC 5B E4 95 9C       ка-)~tv?7GK-[фXb         0x150: AA A0 D5 29 7E 74 76 3F 37 47 8A BC 5B E4 95 9C       ка-)~tv?7GK-[фXb                                                                                                    |   | OXOAO:               | AA                     | AO                     | D5 | 29 | 7E | 74                     | 76                     | ЗF  | 37  | 47   | 88                     | BC | 5B                     | E4   | 95                     | 9C   | κa-)~tv?7GK-[φXb    |
| 0x0C0: 5B E9 B8 A5 A9 1D 13 5A 76 D4 9D BC AA A0 D5 29 [ш→ей⊡□ZvL3-ка-)         0x0D0: 7E 74 76 3F 37 47 8A BC 5B E4 95 9C A8 6B 7B B6       ~tv?7GK-[фХЬиk(]         0x0E0: FF BC FF FF 99 A9 6D B3 DB 0A 96 01 5B E9 B8 A5       -       Щйт: -□Щ□[ш→е         0x0F0: A9 1D 07 5A 76 D4 9D BC AA A0 D5 29 7E 74 76 3F       йш□ZvL3-ка-)~tv?         0x100: 37 47 8A BC 5B E4 95 9C A8 6B 7B B6 FF FF FF FF 7GK-[фХЬиk(]         0x100: 37 47 8A BC 5B E4 95 9C A8 6B 7B B6 FF FF FF FF 7GK-[фХЬиk(]         0x100: 37 47 8A BC 5B E4 95 9C A8 6B 7B B6 FF FF FF FF 7GK-[фХЬиk(]         0x100: 37 47 8A BC 5B E4 95 9C A8 6B 7B B6 FF FF FF FF 7GK-[фХЬиk(]         0x100: 37 47 8A BC 5B E4 95 9C A8 6B 7B B6 FF FF FF FF 7GK-[фХЬиk(]         0x120: 76 D4 9D BC AA A0 D5 29 7E 74 76 3F 37 47 8A BC       vL3-ка-)~tv?7GK-         0x130: 5B E4 95 9C A8 6B 7B B6 FF FF FF FF FF 99 A9 6D B3 [фХЬиk(]       Щйт;         0x140: DB 0A 96 01 5B E9 B8 A5 A9 1D 0B 5A 76 D4 9D BC       -□Щ□[ш→ей□ZvL3-         0x150: AA A0 D5 29 7E 74 76 3F 37 47 8A BC 5B E4 95 9C ка-)~tv?7GK-[фХЬ ▼       ▼         0x150: AA A0 D5 29 7E 74 76 3F 37 47 8A BC 5B E4 95 9C ка-)~tv?7GK-[фХЬ ▼       ▼         0x150: AA A0 D5 29 7E 74 76 3F 37 47 8A BC 5B E4 95 9C ка-)~tv?7GK-[фХЬ ▼       ▼         0x150: AA A0 D5 29 7E 74 76 3F 37 47 8A BC 5B E4 95 9C ка-)~tv?7GK-[фХЬ ▼       ▼         0x150: AA A0 D5 29 7E 74 76 3F 37 47 8A BC 5B E4 95 9C ка-)~tv?7GK-[фХЬ ▼       ▼                                                                                                    |   | OxOBO:               | <b>8</b>               | 6B                     | 7B | B6 | FF | FF                     | FF                     | FF  | 99  | Α9   | 6D                     | ВЗ | DB                     | OA   | 96                     | 01   | ик{¦ Щйт¦−ОЩО       |
| 0x0D0: 7E 74 76 3F 37 47 8A BC 5B E4 95 9C A8 6B 7B B6       ~tv?7GK-[фХЬиk(;         0x0E0: FF BC FF FF 99 A9 6D B3 DB 0A 96 01 5B E9 B8 A5       - Щйт;-□Щ□[щ¬е         0x0F0: A9 1D 07 5A 76 D4 9D BC AA A0 D5 29 7E 74 76 3F       й□□ZvL3-ка-)~tv?         0x100: 37 47 8A BC 5B E4 95 9C A8 6B 7B B6 FF FF FF FF FF 7GK-[фХЬиk(;         0x110: 99 A9 6D B3 DB 0A 96 01 5B E9 B8 A5 A9 1D 09 5A       Щйт;-□Щ□[ш¬ей□□Z         0x120: 76 D4 9D BC AA A0 D5 29 7E 74 76 3F 37 47 8A BC       vL3-ка-)~tv?7GK-         0x130: 5B E4 95 9C A8 6B 7B B6 FF FF FF FF 99 A9 6D B3       [фXbиk(;       Щйт;         0x140: DB 0A 96 01 5B E9 B8 A5 A9 1D 0B 5A 76 D4 9D BC       -□Щ□[ш¬ей□□ZvL3-         0x140: DB 0A 96 01 5B E9 B8 A5 A9 1D 0B 5A 76 D4 9D BC       -□Щ□[ш¬ей□□ZvL3-         0x150: AA A0 D5 29 7E 74 76 3F 37 47 8A BC 5B E4 95 9C       ка-)~tv?7GK-[фXb ▼         Cancel                                                                                                    |   | OxOCO:               | 5B                     | E9                     | B8 | Α5 | Α9 | 1D                     | 13                     | 5Å  | 76  | D4   | 9D                     | BC | AA                     | AO   | D5                     | 29   | [цьей002vL9-ка-)    |
| 0x0E0: FF BC FF FF 99 A9 6D B3 DB 0A 96 01 5B E9 B8 A5       - Щйт;-□Щ□[щ¬е         0x0F0: A9 1D 07 5A 76 D4 9D BC AA A0 D5 29 7E 74 76 3F       й□□ZvL3-xa-)~tv?         0x100: 37 47 8A BC 5B E4 95 9C A8 6B 7B B6 FF FF FF FF 7GK-[фXbиk(;         0x110: 99 A9 6D B3 DB 0A 96 01 5B E9 B8 A5 A9 1D 09 5A       Щйт;-□Щ□[ш¬ей□□Z         0x120: 76 D4 9D BC AA A0 D5 29 7E 74 76 3F 37 47 8A BC       vL3-xa-)~tv?7GK-         0x130: 5B E4 95 9C A8 6B 7B B6 FF FF FF FF 99 A9 6D B3       [фXbиk(;       Щйт;         0x140: DB 0A 96 01 5B E9 B8 A5 A9 1D 0B 5A 76 D4 9D BC       -□Щ□[ш¬ей□□ZvL3-         0x140: DB 0A 96 01 5B E9 B8 A5 A9 1D 0B 5A 76 D4 9D BC       -□Щ□[ш¬ей□□ZvL3-         0x150: AA A0 D5 29 7E 74 76 3F 37 47 8A BC 5B E4 95 9C       xa-)~tv?7GK-[фXb         0x150: AA A0 D5 29 7E 74 76 3F 37 47 8A BC 5B E4 95 9C       xa-)~tv?7GK-[фXb                                                                                                    |   | OxODO:               | 7E                     | 74                     | 76 | ЗF | 37 | 47                     | 88                     | BC  | 5B  | E4   | 95                     | 90 | <b>8</b>               | 6B   | 7B                     | B6   | ~tv?7GK-[фХЬик{;    |
| 0x0F0: A9 1D 07 5A 76 D4 9D BC AA A0 D5 29 7E 74 76 3F й⊡□ZvL3-ка-)~tv?         0x100: 37 47 8A BC 5B E4 95 9C A8 6B 7B B6 FF FF FF FF 7GK-[фХbиk(;         0x110: 99 A9 6D B3 DB 0A 96 01 5B E9 B8 A5 A9 1D 09 5A Щйт;-□Ц□[ш¬ей⊡□Z         0x120: 76 D4 9D BC AA A0 D5 29 7E 74 76 3F 37 47 8A BC         0x130: 5B E4 95 9C A8 6B 7B B6 FF FF FF FF 99 A9 6D B3         0x140: DB 0A 96 01 5B E9 B8 A5 A9 1D 0B 5A 76 D4 9D BC         0x140: DB 0A 96 01 5B E9 B8 A5 A9 1D 0B 5A 76 D4 9D BC         0x150: AA A0 D5 29 7E 74 76 3F 37 47 8A BC 5B E4 95 9C         xa-)~tv?7GK-[фXb]         Cancel       Swap bytes                                                                                                    |   | OxOEO:               | FF                     | BC                     | FF | FF | 99 | Α9                     | 6D                     | В3  | DB  | OA   | 96                     | 01 | 5B                     | E9   | B8                     | Α5   | – Щйтк¦–ОЩО[щ⊢е     |
| 0x100: 37 47 8A BC 5B E4 95 9C A8 6B 7B B6 FF FF FF FF FF 7GK-[\$\Delta Xbuk(;         0x110: 99 A9 6D B3 DB 0A 96 01 5B E9 B8 A5 A9 1D 09 5A Щ\mumitim;-□□□□[um=md□□Z]         0x120: 76 D4 9D BC AA A0 D5 29 7E 74 76 3F 37 47 8A BC       vL3-ra-)~tv?7GK-         0x130: 5B E4 95 9C A8 6B 7B B6 FF FF FF FF 99 A9 6D B3       [\$\phi Xbuk(;       \u00e4 mm;         0x140: DB 0A 96 01 5B E9 B8 A5 A9 1D 0B 5A 76 D4 9D BC       -□□□[\$\u00e4mm; mim;       \u00e4mm;         0x140: DB 0A 96 01 5B E9 B8 A5 A9 1D 0B 5A 76 D4 9D BC       -□□□[\$\u00e4mm; mim;       \u00e4mm;         0x150: AA A0 D5 29 7E 74 76 3F 37 47 8A BC 5B E4 95 9C       ra-)~tv?7GK-[\$\u00e4Xb<]                                                                                                    |   | OxOFO:               | Α9                     | 1D                     | 07 | 5Å | 76 | D4                     | 9D                     | BC  | AA  | AO   | D5                     | 29 | 7E                     | 74   | 76                     | ЗF   | йDDZvL9-ка-)~tv?    |
| 0x110: 99 A9 6D B3 DB 0A 96 01 5B E9 B8 A5 A9 1D 09 5A Щйт,-ОЩО [ш¬ейООZ         0x120: 76 D4 9D BC AA A0 D5 29 7E 74 76 3F 37 47 8A BC       vL3-xa-)~tv?7GK-         0x130: 5B E4 95 9C A8 6B 7B B6 FF FF FF FF 99 A9 6D B3 [фХЬик(; Щйт;)         0x140: DB 0A 96 01 5B E9 B8 A5 A9 1D 0B 5A 76 D4 9D BC       -ОЩО [ш¬ейОО ZvL3-         0x150: AA A0 D5 29 7E 74 76 3F 37 47 8A BC 5B E4 95 9C       xa-)~tv?7GK-[фХЬ          0x150: AA A0 D5 29 7E 74 76 3F 37 47 8A BC 5B E4 95 9C       xa-)~tv?7GK-[фХЬ          Cancel       Swap bytes       Advanced functions       Continue >                                                                                                    |   | 0x100:               | 37                     | 47                     | 88 | BC | 5B | E4                     | 95                     | 9C  | A8  | 6B   | 7B                     | B6 | FF                     | FF   | FF                     | FF   | 7GK-[фХьик{;        |
| 0x120: 76 D4 9D BC AA AO D5 29 7E 74 76 3F 37 47 8A BC       vL3-ка-)~tv?7GK-         0x130: 5B E4 95 9C A8 6B 7B B6 FF FF FF FF 99 A9 6D B3       [фХЬик(; Щйт;)]         0x140: DB OA 96 01 5B E9 B8 A5 A9 1D OB 5A 76 D4 9D BC       -□Щ□[ш¬ей□□ZvL3-         0x150: AA AO D5 29 7E 74 76 3F 37 47 8A BC 5B E4 95 9C       ка-)~tv?7GK-[фХЬ          Cancel       Swap bytes       Advanced functions       Continue >                                                                                                    |   | 0x110:               | 99                     | Α9                     | 6D | B3 | DB | 0A                     | 96                     | 01  | 5B  | E9   | B8                     | Α5 | Α9                     | 1D   | 09                     | 5Å   | Щйт¦-ОЦО (цьейООС   |
| 0x130: 5B E4 95 9C A8 6B 7B B6 FF FF FF FF 99 A9 6D B3 [фХЬик(; Щйта;<br>0x140: DB 0A 96 01 5B E9 B8 A5 A9 1D 0B 5A 76 D4 9D BC -□Щ□[ш¬ей□□ZvL3-<br>0x150: AA A0 D5 29 7E 74 76 3F 37 47 8A BC 5B E4 95 9C ка-)~tv?7GK-[фХЬ          Cancel       Swap bytes       Advanced functions       Continue >                                                                                                    |   | 0x120:               | 76                     | D4                     | 9D | BC | AA | AO                     | D5                     | 29  | 7E  | 74   | 76                     | ЗF | 37                     | 47   | 88                     | BC   | vL3-ra-)~tv?7GK-    |
| Ox140: DB OA 96 O1 5B E9 B8 A5 A9 1D OB 5A 76 D4 9D BC -□Щ□[ш¬ей⊡□ZvL9-<br>Ox150: AA AO D5 29 7E 74 76 3F 37 47 8A BC 5B E4 95 9C ка-)~tv?7GK-[фХЬ<br>Cancel Swap bytes Advanced functions Continue >                                                                                                    |   | Ox130:               | 5B                     | Ε4                     | 95 | 9C | A8 | 6B                     | 7B                     | B6  | FF  | FF   | FF                     | FF | 99                     | Α9   | 6D                     | ВЗ   | [фХьик{; Щйт;       |
| Ox150: AA AO D5 29 7E 74 76 3F 37 47 8A BC 5B E4 95 9C ra−)~tv?7GK−[ΦXb<br>Cancel Swap bytes Advanced functions Continue >                                                                                                    |   | 0x140:               | DB                     | OA                     | 96 | 01 | 5B | E9                     | B8                     | A5  | Α9  | 1D   | OB                     | 5Å | 76                     | D4   | 9D                     | BC   | -ОЩО (щ-ейОО ZvL Э- |
| Cancel Swap bytes Advanced functions Continue >                                                                                                    |   | 0x150:               | AA                     | AO                     | D5 | 29 | 7E | 74                     | 76                     | 3 F | 37  | 47   | 88                     | BC | 5B                     | E4   | 95                     | 9C   | ка-)~tv?7GK-[фХЬ 👽  |
| Cancel Swap bytes Advanced functions Continue >                                                                                                    |   |                      |                        |                        |    |    |    |                        |                        |     |     |      |                        |    |                        |      |                        |      |                     |
| Cancel Swap bytes Advanced functions Continue >                                                                                                    |   |                      |                        |                        | _  |    |    |                        |                        |     |     |      |                        |    |                        |      |                        |      |                     |
|                                                                                                    |   | Ca                   | ncel                   |                        |    |    |    |                        |                        |     | Swa | p by | tes                    |    | A                      | dvar | nced                   | func | tions Continue >    |
|                                                                                                    |   |                      |                        |                        |    |    |    |                        |                        |     |     |      |                        |    |                        |      |                        |      |                     |

Purpose of the buttons in "Make key from EEPROM" window:

"Cancel" - return to previous window

"Swap bytes" - Rearrangement of bytes for definition of EEPROM configuration

"Advanced functions" - Additional options (Depending on the version used by you; reception of Login, editing of VIN-number, editing of mileage)

"Continue" - Transition to programming data in a key or transponder

6. Press [ Continue > ] to start key/transponder programming. You will see the following message. Insert blank key into programmer and press [ OK ].

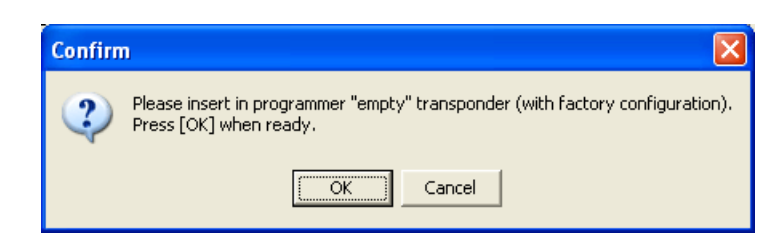

- 7. Software will verify if inserted key is blank.
- 8. If key is blank, software let you to choose key number.
- 9. Device will write all necessary key data from dump to key.
- 10. After that, software suggests you to save new dump.
- 11. Write new dump back to immobilizer.

#### Additional options for BMW keys: "Read key info" option:

BMW keys based on PCF7942/44 type transponders contain internal memory in which is stored:

- VIN –number
- Mileage
- Last stored running time
- Mechanical key code
- Remote frequency
- Key number

This data can be read with help of "Read key info" option from option list designed for BMW keys.

| BMW key info                   |  |
|--------------------------------|--|
| BMW key info                   |  |
| Chassis :                      |  |
| E60 -> 525xi                   |  |
| VIN :                          |  |
| WBANF31000CX12560              |  |
| Odometer :                     |  |
| 32487 km                       |  |
| System time :                  |  |
| 13:53 09.03.2009               |  |
| Mechanical code :              |  |
| HA00011814                     |  |
| Short VIN ( last 6 symbols ) : |  |
| ×52-60                         |  |
| Remote control :               |  |
| 868 MHz                        |  |
| Key number :                   |  |
| Key 2                          |  |
| Refresh info Close             |  |

Choose desired option;

- Refresh info Reread key data
- Close Close window

#### Additional options for BMW keys: Option "BMW EEPROM data":

Using this option you can read BMW key memory.

| EEPROM functions |                                                                                                    | ×                                    |
|------------------|----------------------------------------------------------------------------------------------------|--------------------------------------|
| Menu             | EEPROM Memory (eeprom.bin)                                                                                       |                                      |
| Read EEPROM      | Ox000: B1 B1 B1 B1 B1 B1 B1 B1 B1 B1 B1 B1 B1                                                                    | A                                    |
| Load file        | 0x020: F7 33 FF FF AA 55 0F F0 00 0A 05 A0 00 00 35 50<br>0x030: 14 61 19 16 58 52 C6 02 FF 27 1B 06 FF 00 12 F8 | ў3 κU×Ё□□□a□□5₽<br>¶a□□XR!□ '□□a□□°  |
| Save file        | 0x040: 00 07 02 00 57 42 41 4E 46 33 31 30 30 30 =                                                               | DDDDWBANF3100                        |
|                  | 0x060: 4C 43 53 57 30 00 00 00 00 7E E7 2A 03 57 37 35                                                           | LCSW00000~u*0upN                     |
|                  | 0x070: 35 0D 09 03 07 D9 0D 1B 20 04 FA 02 FF FF FF FE<br>0x080: C2 14 10 F9 84 04 0E 02 1C 80 84 06 12 01 15 80 | 5000-00 0·0 ;<br>Т90-доооддоо§д      |
|                  | 0x090: 84 01 12 03 24 80 84 11 24 01 23 80 84 02 4E 02<br>0x0A0: 60 80 88 03 22 02 45 80 84 10 0E 01 43 C0 88 20 | доос\$адо\$о#адомо<br>`амотобадоосси |
|                  |                                                                                                    | BO3 AM ! BO3 ADODOO                  |
|                  |                                                                                                    |                                      |
|                  | 0x0E0: 00 00 00 00 00 00 00 00 00 00 00 00 0                                                                     |                                      |
|                  | 0x100: 04 05 A5 57 2A 82 AB CA A3 6A A3 70 FF FF 00 00<br>0x110: 00 00 00 00 00 00 00 00 00 00 00 00 0           | 00eW*Bn¦rjrp 00                      |
|                  | 0x120: 00 00 00 00 00 00 00 00 00 00 00 00 0                                                                     |                                      |
|                  | 0x140: 0B 01 FF FF FF 12 FF FF 00 00 00 00 4C 00 00 00<br>0x150: 19 07 06 12 86 83 47 00 09 91 17 16 28 30 00 CD | oo o ooolooo<br>oooxrgoocoo (oo= 🗸   |
| Close            |                                                                                                    |                                      |

#### Choose desired option;

- **Read EEPROM** Transponder's EEPROM reading option. There's a block read status at the bottom of the screen, each one contains 32 bytes of EEPROM. *Red indicator means block is closed and cannot be written.*
- Write EEPROM Transponder's EEPROM writing option.
- Load file... Load key dump from file.
- Save file... Write key dump into file.

#### Additional options for BMW keys: Option "BMW Remote control":

In BMW keys unlike of other cars, data of a radio channel are in external EEPROM and can be read/written using separate function.

| Remote control        |             | × |  |  |  |  |  |  |
|-----------------------|-------------|---|--|--|--|--|--|--|
| Remote control data — |             |   |  |  |  |  |  |  |
| Key number :          | 00 00       |   |  |  |  |  |  |  |
| Secret Key (high) :   | 00 00       |   |  |  |  |  |  |  |
| Secret Key (low) :    | 00 00 00 00 |   |  |  |  |  |  |  |
| Synchronization :     | 00 00 00 00 |   |  |  |  |  |  |  |
| Configuration :       | 00 00 00 00 |   |  |  |  |  |  |  |
| Read Write Verify     |             |   |  |  |  |  |  |  |
| Close                 |             |   |  |  |  |  |  |  |

Note: Remote control area will be closed after programming and cannot be read anymore!

### Transponder configuration option "Write CFG byte":

**Warning!!!** Designed for advanced users only! Unintentionally you can damage key and it cannot be used anymore!

| Write config byte (Page3)                                  |
|------------------------------------------------------------|
|                                                            |
| 🔲 D0 - Data transfer - Manchester code                     |
| ✔ D1 - Data transfer - D1,D2 HITAG 2 - Depending on bit D0 |
| 🗹 D2 - Data transfer - see bit D1                          |
| D3 - Transponder mode - Password mode                      |
| D4 - Page 6-7 - Read / Write enabled                       |
| D5 - Page 4-5 - Read / Write enabled                       |
| D6 - Page 3 - Read / Write enabled                         |
| D7 - Page 1-2 - Read / Write enabled                       |
| 06 Write Cancel                                            |

Bits value explanation:

| Dx | Off                       | On                                                                                                    | Note                         |
|----|---------------------------|----------------------------------------------------------------------------------------------------|------------------------------|
| D0 | Manchester                | Biphase                                                                                                    |                              |
| D1 | Х                         | Х                                                                                                    | not used                     |
| D2 | Х                         | Х                                                                                                    | not used                     |
| D3 | Password mode Crypto mode |                                                                                                    |                              |
| D4 | PAGE 6 and 7 read/write   | PAGE 6 and 7 read only                                                                                     |                              |
| D5 | PAGE 4 and 5 read/write   | PAGE 4 and 5 read only                                                                                     |                              |
| D6 | PAGE 3 read/write         | PAGE 3 read only, CFG & Pass - fixed!                                                                      | Only once programmable area! |
| D7 | PAGE 1 and 2 read/write   | PAGE 1 no read/no write<br>PAGE 2 read only (in password mode)<br>PAGE 2 no read/no write (in crypto mode) | Only once programmable area! |